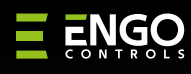

II ť

Internetowy, bezprzewodowy regulator temperatury, Wi-Fi

Ξ 出 C € 田 峯

Ver. 1.0 Data wydania: II 2024 Soft:

Moduł główny v2.0.2 MCU v1.4.7

Producent:

Engo Controls S.C.

43-262 Kobielice

ul. Rolna 4

Polska

Dystrybutor:

QL CONTROLS Spzo.o. Sp. k. 43-262 Kobielice

ul. Rolna 4

Polska

www.engocontrols.com

Bezprzewodowy zestaw służący do sterowania standardowymi urządzeniami grzewczymi (np. kotłami gazowymi). Cechuje go: prostota wykonania, intuicyjna obsługa z poziomu klawiszy oraz duży i czytelny wyświetlacz. Wbudowany moduł Wi-Fi umożliwia łatwą i szybką konfigurację urządzenia w aplikacji

E20iWTXWIFI / E20iBTXWIFI

# **2**0i

ENGO

E20iRXWIFI

Skrócona instrukcja

### Zgodność Produktu

Produkt jest zgodny z następującymi dyrektywami UE: 2014/53/EU, 2011/65/EU ((9)) 868.0 MHz - 868.6 MHz; <13dBm Wi-Fi 2,4 GHz

### 🕂 Uwaga!

Niniejszy dokument stanowi skróconą instrukcję instalacji oraz obsługi produktu i wskazuje jego najważniejsze cechy oraz funkcje.

### Bezpieczeństwo:

Używać zgodnie z regulacjami obowiązującymi w danym kraju oraz na terenie UE. Urządzenie należy używać zgodnie z przeznaczeniem, utrzymując je w suchym stanie. Produkt wyłącznie do użytku wewnątrz budynków. Przed rozpoczęciem prac instalacyjnych oraz przed użytkowaniem produktu, należy zapoznać się z całością instrukcji.

### Instalacja:

Instalacja musi zostać przeprowadzona przez wykwalifikowaną osobę, posiadającą odpowiednie uprawnienia elektryczne, zgodnie z normami i przepisami obowiązującymi w danym kraju oraz na terenie UE. Producent nie ponosi odpowiedzialności za postępowanie niezgodne z instrukcją.

### 🚺 Uwaga!

Dla całej instalacji mogą występować dodatkowe wymogi ochrony, za których zachowanie odpowiada instalator.

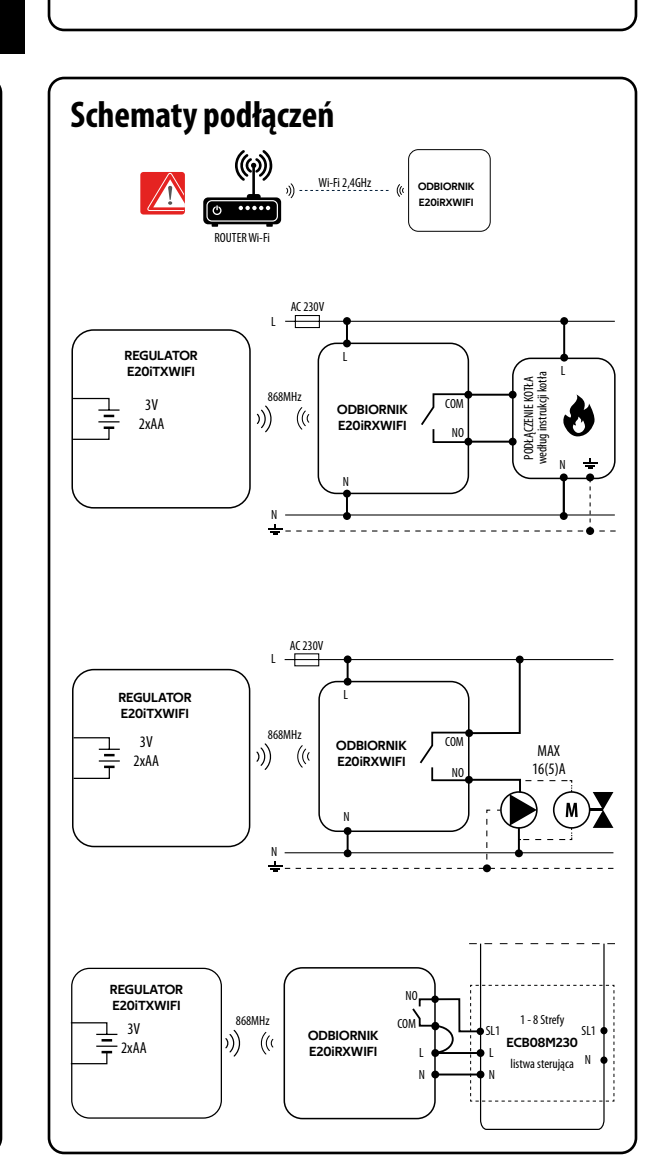

## Montaż ścienny regulatora

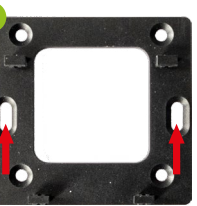

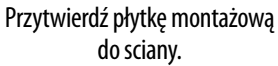

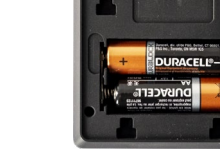

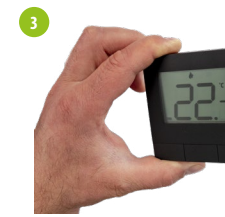

Zamocuj regu na płytce monta

### **Odbiornik E20iRXWIFI**

### Funkcje przełączników

### LEWY PRZEŁACZNIK

- 1. ON W trybie ręcznym odbiornik włączony
- 2. OFF W trybie ręcznym odbiornik wyłączony

### **PRAWY PRZEŁĄCZNIK**

- 3. MANUAL Odbiornik pracuje w trybie ręcznym (zgodnie ze wskazaniem przełącznika znajdującego się z lewej)
- 4. AUTO Odbiornik pracuje w trybie automatycznym (zgodnie ze wskazaniami regulatora)

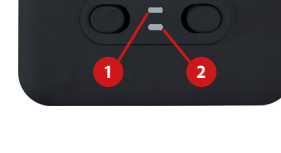

E ENGO

### **Oznaczenia diod LED**

Status odbiornika jest określany poprzez diody LED.

Są to diody o kolorach:

#### a - czerwonym (górna),

- zielonym (górna),
- niebieskim (górna),
- różowym (górna)
  - 2
  - pomarańczowym (dolna)

### Szczegółowe wyjaśnienie znaczenia diod:

|                                  | WYJAŚNIENIE                                                                                                    |  |  |  |
|----------------------------------|----------------------------------------------------------------------------------------------------|--|--|--|
| Dioda<br>czerwona miga           | Odbiornik i regulator są przygotowane do instalacji w aplikacji. Dioda zawsze miga na<br>- zaraz po załączeniu odbiornika do zasilania, jeśli regulator nie został dodany do ap<br>- po uruchomieniu w regulatorze parametru "APP" -> YES (w ustawieniach instalato<br>- po usunięciu regulatora z aplikacji (urządzenie automatycznie wchodzi w tryb j<br>z aplikacją). |  |  |  |
| Dioda czerwona świeci            | Odbiornik i regulator nie zostały zainstalowane w aplikacji i pracują w trybie Offlin<br>czas 10 minut, podczas którego urządzenie było w trybie przygotowania do instalacji i                                                                                                    |  |  |  |
| Dioda zielona świeci             | Odbiornik jest połączony z routerem, który nie ma dostępu do internetu (pracuje w try                                                                                                    |  |  |  |
| Dioda zielona miga               | Odbiornik utracił połączenie z routerem (router wyłączony).                                                                                                    |  |  |  |
| Dioda niebieska świeci           | Odbiornik jest połączony z routerem z dostępem do internetu (pracuje w trybie onli                                                                                                    |  |  |  |
| Dioda niebieska miga             | Odbiornik był sparowany, ale stracił łączność z regulatorem z powodu braku z<br>wyczerpania baterii w regulatorze. Odbiornik zaczyna migać po ok. 15 minutach, gdy r<br>sygnału z regulatora.                                                                                                    |  |  |  |
| Dioda pomarańczowa świeci        | Odbiornik w trybie AUTO (automatycznym)odebrał sygnał grzania / chłodzenia od<br>lub odbiornik został uruchomiony w trybie ręcznym (lewy przełącznik ON, prawy p<br>MANUAL).                                                                                                    |  |  |  |
| Dioda pomarańczowa nie świeci    | Odbiornik nie wysyła sygnału do grzania / chłodzenia.                                                                                                    |  |  |  |
| Dioda<br>pomarańczowa miga       | Odbiornik jest w trybie parowania i szuka sygnału z regulatora (wówczas należy parametr SYNC w regulatorze).                                                                                                    |  |  |  |
| Dioda <mark>różowa</mark> świeci | Rozpoczęty proces aktualizacji. Aby zwiększyć szansę na powodzenie aktualizacji - naty pojawieniu się różowej diody, kliknij dowolny przycisk na regulatorze, aby włączyć pod                                                                                                    |  |  |  |

### mobilnej ENGO Smart. Regulator może być udostępniany wielu użytkownikom, ma funkcję tworzenia harmonogramów oraz blokadę PIN. Fabrycznie sparowany i przygotowany do pracy. Cechy produktu:

Wprowadzenie

- Komunikacja w standardzie Wi-Fi 2.4 GHz WiFi
- Ξ Kompatybilny z aplikacją ENGO Smart
- Możliwość ustawienia minimalnej i maksymalnej temperatury zadanej
- 8 M Komunikacja bezprzewodowa w standardzie 868 Mhz
- # Funkcja GRZANIE/CHŁODZENIE

### Dane techniczne

| Zasilanie regulatora         | 2 x baterie AA                                                |
|------------------------------|---------------------------------------------------------------|
| Zasilanie odbiornika         | 230 V AC 50 Hz                                                |
| Max obciążenie odbiornika    | 16 (5) A                                                      |
| Sygnał wyjściowy odbiornika  | Przekaźnik beznapięciowy NO / COM                             |
| Zakres regulacji temperatury | 5 - 35°C                                                      |
| Algorytm sterujący           | TPI lub Histereza ( $\pm 0,2^{\circ}$ C do $\pm 2^{\circ}$ C) |
| Komunikacja                  | Bezprzewodowa, 868 Mhz + Wi-Fi 2,4 GHz                        |
| Wymiary [mm]                 | nadajnik: 80 x 80 x 22<br>odbiornik: 96 x 96 x 27             |

Włóż baterie do regulatora.

|                                  | Opis ikon                                                                                                    | na wyświetlaczu                                                                                                    |  |  |
|----------------------------------|----------------------------------------------------------------------------------------------------|----------------------------------------------------------------------------------------------------|--|--|
| llator<br>ażowej.                | 10 11 12 13 14 14 14 14 14 14 14 14 14 14 14 14 14                                                                                                    |                                                                                                    |  |  |
|                                  | 1. Przyci<br>2. Przyci<br>3. Przyci                                                                                                    | sk −<br>sk ✓<br>sk +                                                                                                    |  |  |
| ).                               | 2. Połąc<br>3. Aktu<br>4. Wska<br>że dz<br>5. Wska<br>że dz<br>6. Ikona<br>7. Tymo<br>8. FROS<br>9. Jedn<br>10. Ikon<br>11. Ikon<br>12. Blok<br>13. Wsk | czenie z odbiornikiem (parowanie)<br>alna / zadana temperatura<br>aźnik ogrzewania (animacja ikony oznacza,<br>ciała tryb ogrzewania)<br>aźnik chłodzenia (animacja ikony oznacza,<br>ciała tryb chłodzenia)<br>a aktywnego harmonogramu<br>czasowe nadpisanie programu<br>ST (tryb przeciwzamrożeniowy)<br>ostka temperatury<br>a ustawień / nastawy temperatury<br>a ustawień instalatora<br>ada klawiszy<br>aźnik naładowania baterii |  |  |
|                                  | +                                                                                                    | Zmiana wartości w górę                                                                                                    |  |  |
| na czerwono:<br>anlikacii:       | -                                                                                                    | Zmiana wartości w dół                                                                                                    |  |  |
| atora);<br>b parowania           |                                                                                                    | Zmiana trybu ręczny/harmonogram -<br>pojedyncze kliknięcie (tylko w trybie Online)                                                                                                    |  |  |
| line. Upłynął<br>ji z aplikacją. | ✓                                                                                                    | Wejście w parametry instalatora<br>- przytrzymaj 3 sekundy                                                                                                    |  |  |
| rybie offline).                  |                                                                                                    | Wyłączenie/Załączenie regulatora<br>- przytrzymaj 5 sekund (tryb uśpienia)                                                                                                    |  |  |
| nline).<br>zasiegu lub           |                                                                                                    | Parowanie z aplikacją - przytrzymaj do<br>komunikatu PA, wówczas puść klawisze                                                                                                    |  |  |
| y nie otrzyma                    | +&-                                                                                                    | Parowanie nadajnika z odbiornikiem -<br>przytrzymaj do komunikatu SY,<br>wówczas puść klawisze                                                                                                    |  |  |
| y przełącznik                    |                                                                                                    | Reset regulatora - przytrzymaj do<br>komunikatu FA, wówczas puść klawisze                                                                                                    |  |  |
| y uruchomić                      | +&√                                                                                                    | Zablokowanie/Odblokowanie klawiszy<br>- przytrzymaj 3 sekundy                                                                                                    |  |  |
| itychmiast po<br>odświetlenie.   | -&√                                                                                                    | Przełączenie między trybami Grzanie/<br>Chłodzenie - przytrzymaj 3 sekundy                                                                                                    |  |  |
|                                  | 1                                                                                                    |                                                                                                    |  |  |

## Instalacja regulatora w aplikacji

Upewnij się, że Twój router jest w bliskim zasięgu Twojego telefonu komórkowego. Sprawdź, czy masz połączenie z Internetem. Pozwoli to na skrócenie czasu parowania urządzenia. Używaj tylko sieci Wi-Fi 2,4 GHz

## **KROK 1** - POBIERZ APLIKACJĘ ENGO SMART

Pobierz aplikacje ENGO Smart z serwisu Google Play lub Apple App Store i zainstaluj na urządzeniu mobilnym.

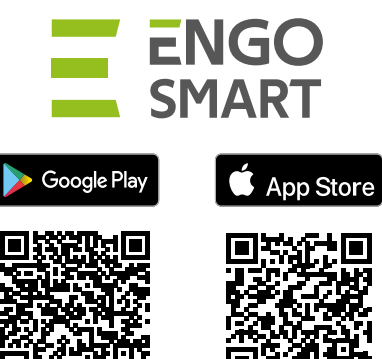

## **KROK 2 - ZAREJESTRUJ NOWE KONTO**

Aby zarejestrować nowe konto, postępuj zgodnie z krokami pońiżei:

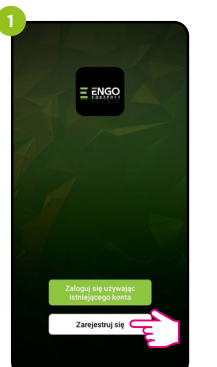

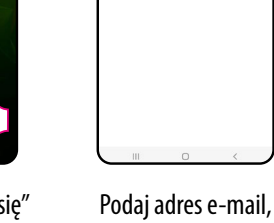

kod weryfikacyjny.

Następnie ustaw

hasło logowania.

Hasio

Kliknij "Zarejestruj się" w celu utworzenia nowego konta.

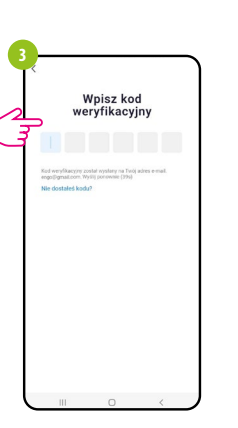

Wprowadż kod otrzymany w wiadomości email. Pamiętaj, że masz tylko 60 sekund na wpisanie kodu!

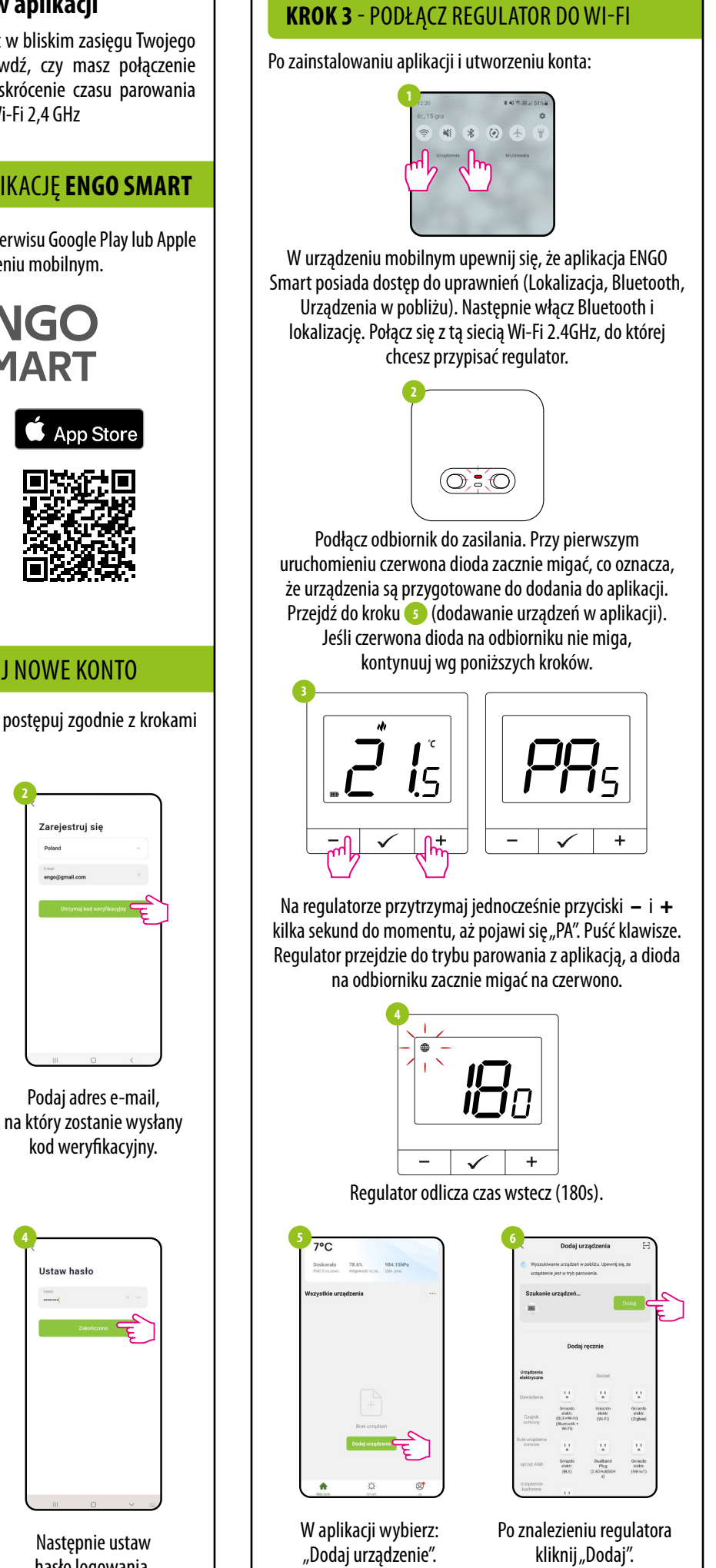

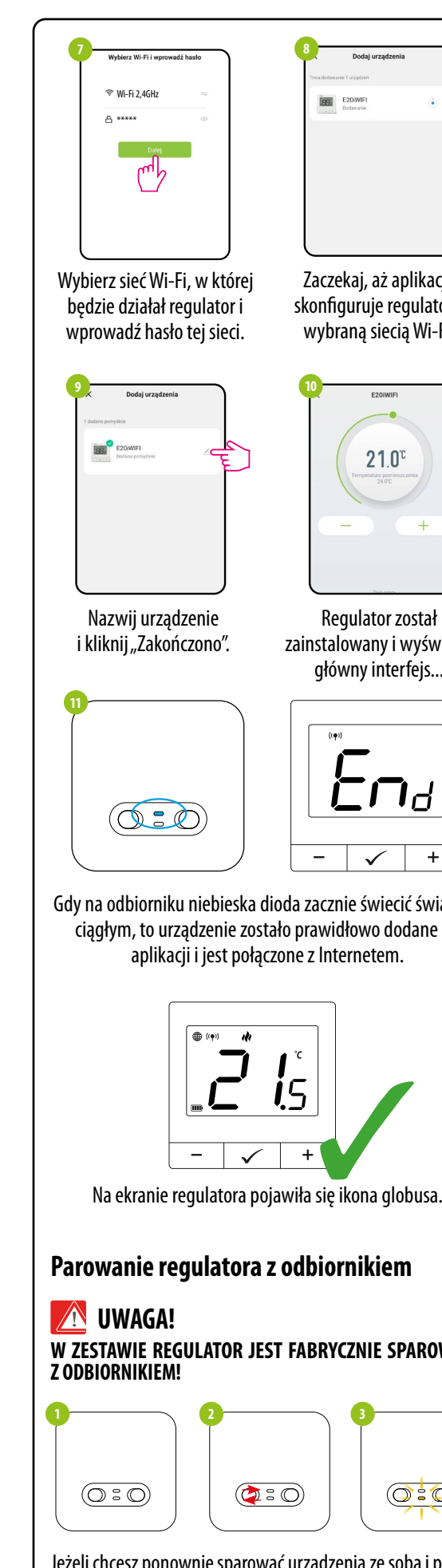

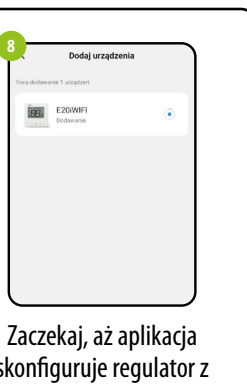

skonfiguruje regulator z wybraną siecią Wi-Fi.

**Regulator** został zainstalowany i wyświetla

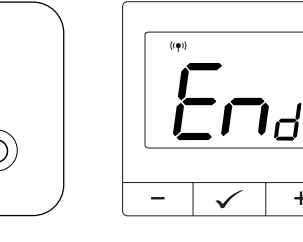

Gdy na odbiorniku niebieska dioda zacznie świecić światłem ciągłym, to urządzenie zostało prawidłowo dodane do aplikacji i jest połączone z Internetem.

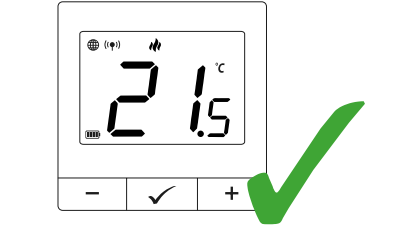

Na ekranie regulatora pojawiła się ikona globusa.

## Parowanie regulatora z odbiornikiem

W ZESTAWIE REGULATOR JEST FABRYCZNIE SPAROWANY

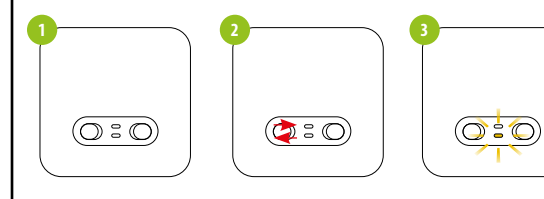

Jeżeli chcesz ponownie sparować urządzenia ze sobą i później je dodać do aplikacji, upewnij się, że odbiornik jest odłączony od zasilania, a przełączniki na nim ustawione są w pozycji AUTO oraz ON. Następnie podłącz odbiornik do zasilania i odczekaj kilka sekund. Szybkim ruchem przestaw lewy przełącznik na pozycję OFF i z powrotem na pozycję ON. Pomarańczowa dolna dioda zacznie mrugać, co potwierdzi wejście odbiornika w tryb parowania z regulatorem.

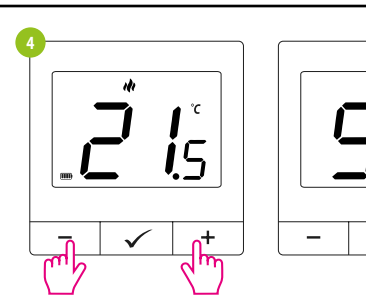

Na regulatorze przytrzymaj jednocześnie przyciski – i + kilka sekund do momentu, aż pojawi się "SY". Puść klawisze. Regulator przejdzie do trybu synchronizacji odbiornika

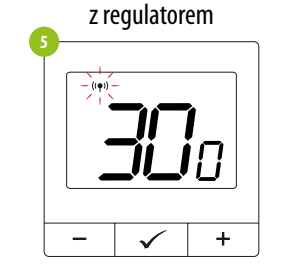

Regulator zaczął wysyłać sygnał "((•)" w celu znalezienia odbiornika oraz rozpoczął odliczanie wstecz. Proces parowania może trwać do 300 sek.

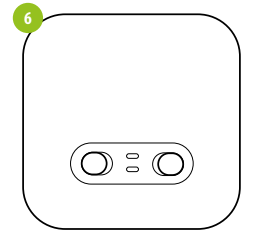

Pomarańczowa dioda odbiornika przestanie migać. Urządzenia zostały sparowane na nowej częstotliwoś

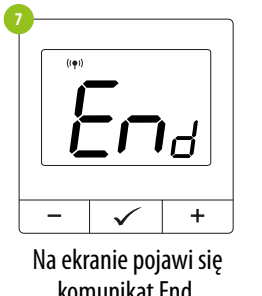

- |  $\checkmark$ 

komunikat End.

UWAGA!

Jeśli po upływie 10 minut urządzenia się nie sparowały (np. brak ikony anteny na regulatorze, odbiornik nie reaguje na sygnał grzania z regulatora), to należy powtórzyć proces parowania uwzględniając odległości pomiędzy urządzeniami, przeszkody oraz zakłócenia.

## Tryb instalatora

Aby wejść w tryb instalatora przytrzymaj przycisk 🗸 przez 3 sekundy.

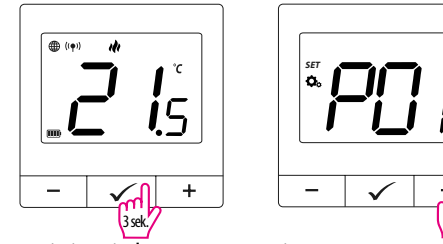

Poruszaj się między parametrami przy pomocy przycisków – lub + Wejdź w parametr za pomocą przycisku ✓. Edytuj parametr przy pomocy przycisków – lub +. Potwierdzaj nową wartość parametru przyciskiem  $\checkmark$ .

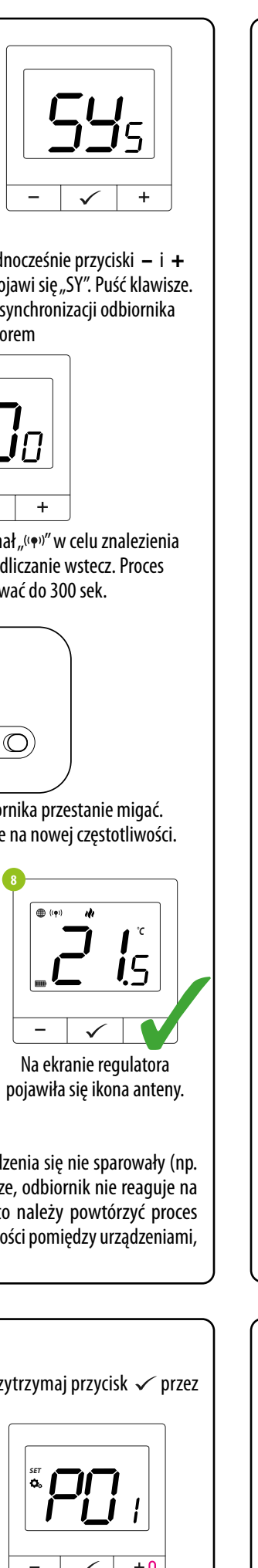

| ,         |  | P03 | wyświetlan<br>temperatur      |
|-----------|--|-----|-------------------------------|
|           |  | P04 | Wewnętrzn<br>przekaźnił       |
| ci.       |  | P05 | Minimalna<br>temperatura za   |
|           |  | P06 | Maksymaln<br>temperatura za   |
|           |  | P07 | Kod PIN do<br>ustawień instal |
| a<br>env. |  | P08 | Wartość kodu                  |
|           |  |     | 14/                           |

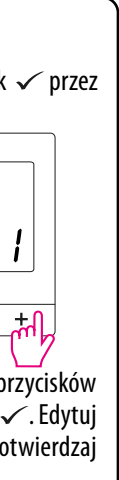

| Pxx                   | Funkcja                            | Wartość         | Opis                           | Nastawa                   |  |
|-----------------------|------------------------------------|-----------------|--------------------------------|---------------------------|--|
| P01 W                 | Wybór Grzanio/                     | ılı             | Grzanie                        | fabryczna<br>V <b>(</b> ) |  |
|                       | Chłodzenie                         | *               | Chłodzenie                     |                           |  |
|                       |                                    |                 | Algorytm TPI                   |                           |  |
|                       |                                    | TPI UFH         | dla ogrzewania                 | HIS 0.4                   |  |
|                       |                                    |                 | podłogowego                    |                           |  |
|                       |                                    | TPI RAD         | Algorytm TPI                   |                           |  |
|                       |                                    |                 | dla ogrzewania                 |                           |  |
|                       | Metoda kontroli                    |                 | grzejnikowego                  |                           |  |
| U                     | chłodzenia                         | TPI ELE         | Algorytm IPI<br>dla ogrzewania |                           |  |
| P02                   | (w trybie chłodzenia               |                 | elektrycznego                  |                           |  |
|                       | algorytm TPI jest                  | HIS 0.4         | Histereza +/-0,2°C             |                           |  |
|                       | niedostępny)                       | HIS 0.8         | Histereza +/-0,4°C             |                           |  |
|                       |                                    | HIS 1.2         | Histereza +/-0,6°C             |                           |  |
|                       |                                    | HIS1.6          | Histereza +/-0,8°C             |                           |  |
|                       |                                    |                 | Histereza +/-1,0°C             |                           |  |
|                       |                                    | HIS 4.0         | Histereza $\pm /-1,3$ C        |                           |  |
|                       |                                    | 1115 1.0        |                                | 0°C                       |  |
|                       |                                    |                 | Jezell WSKazanie               |                           |  |
|                       | Korekta                            | -3.5°C do       | od rzeczywistei                |                           |  |
| P03                   | wyświetlanej<br>temperatury        | +3.5℃           | temperatury, można             |                           |  |
|                       |                                    |                 | wprowadzić korektę             |                           |  |
|                       |                                    |                 | ±3,5℃                          |                           |  |
| P04 Wewnęt<br>przekaż |                                    | NO              | Zwierny typ                    |                           |  |
|                       | Wewnętrzny<br>przekaźnik           | 110             | przekaźnika                    | NO                        |  |
|                       |                                    | NC              | Rozwierny typ                  |                           |  |
|                       |                                    |                 | ргзеказпіка                    |                           |  |
|                       | Minimalna<br>temperatura zadana    | 5°C-20°C        | Minimalna                      | 5°C                       |  |
| P05                   |                                    |                 | grzania/chłodzenia             |                           |  |
|                       |                                    |                 | która może zostać              |                           |  |
|                       |                                    |                 | ustawiona                      |                           |  |
|                       |                                    |                 | Maksymalna                     | 35℃                       |  |
|                       | Maksymalna<br>temperatura zadana   | 20 5°C -        | temperatura                    |                           |  |
| P06                   |                                    | 20,3 C-<br>35°C | grzania/chłodzenia,            |                           |  |
|                       |                                    |                 | Ktora moze zostac              |                           |  |
| P07 Ustaw             |                                    | NO              | Niesktywny                     |                           |  |
|                       | Kod PIN do<br>ustawień instalatora | DIN             | Δμτινική                       | NO                        |  |
| DOO                   | Wartoćć kodu DIN                   | 000 2007        |                                | 000                       |  |
| 100                   |                                    | 000-XXX         |                                | 000                       |  |
| P09                   | Wymagany PIN                       | NO              | Nio                            | NO                        |  |
|                       | uo oopiokowania<br>klawiczy        | NU              | NIC                            |                           |  |
|                       | (Aktywne. adv                      | VEC             | т                              |                           |  |
|                       | P07=PIN)                           | TES             | IdK                            |                           |  |
| CLR                   | Przywrócenie                       | NO              | NIE                            | NO                        |  |
|                       |                                    |                 | 1                              |                           |  |

### **Reset fabryczny**

Aby ZRESETOWAĆ regulator do ustawień fabrycznych, przytrzymaj przyciski – i + Do pojawienia się komunikatu FA, wówczas puść klawisze. Regulator uruchomi się ponownie, przywróci wartości domyślne fabryczne i wyświetli ekran główny. Jeśli regulator był dodany do aplikacji, to zostanie z niej usunięty i będzie trzeba go dodać ponownie.

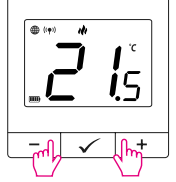

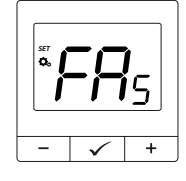

Po resecie urządzenia dalej są sparowane.